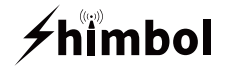

### Wireless Monitor · ZOlink series

#### Item Model: ZO600M

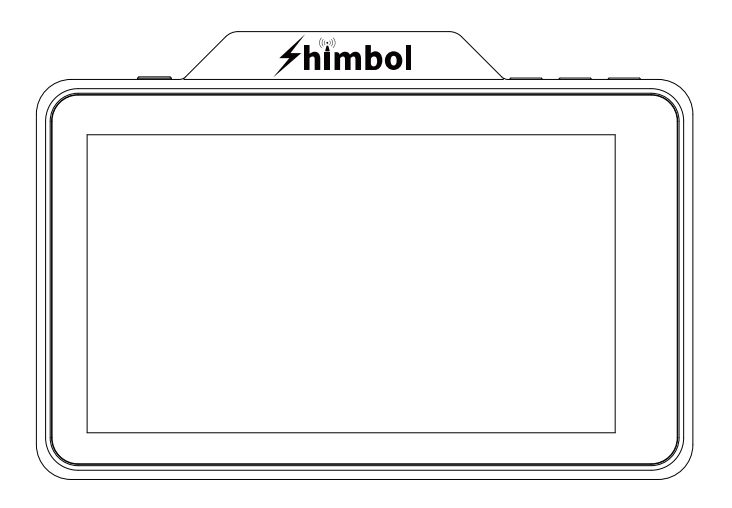

Instruction Manual

Shenzhen ZO Video Technology Co., Ltd.

## **Monitor Interfaces & Buttons**

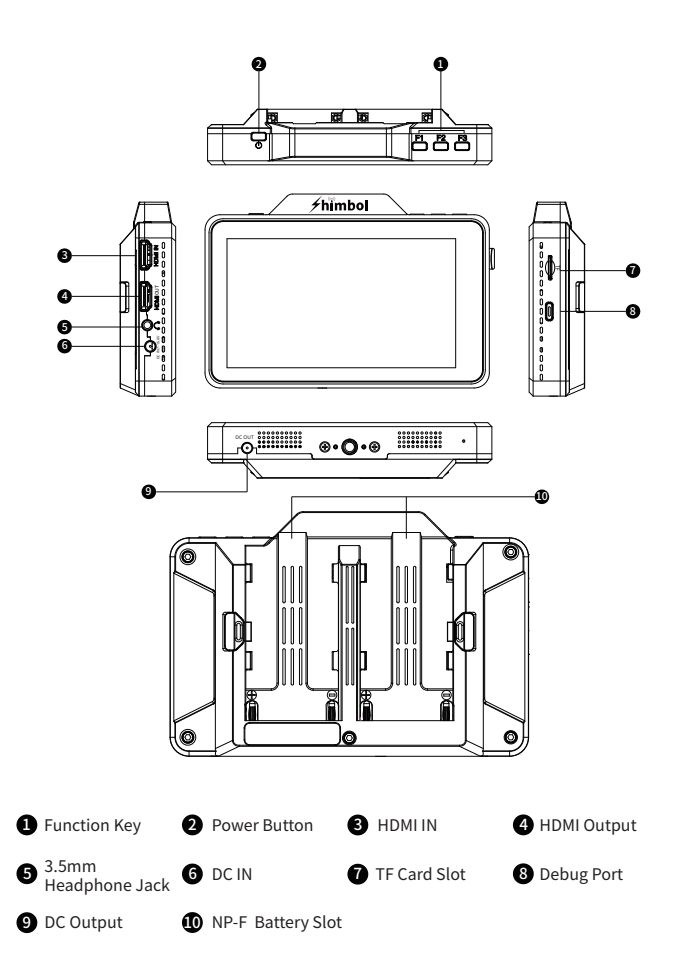

# **Monitors Assist Icons**

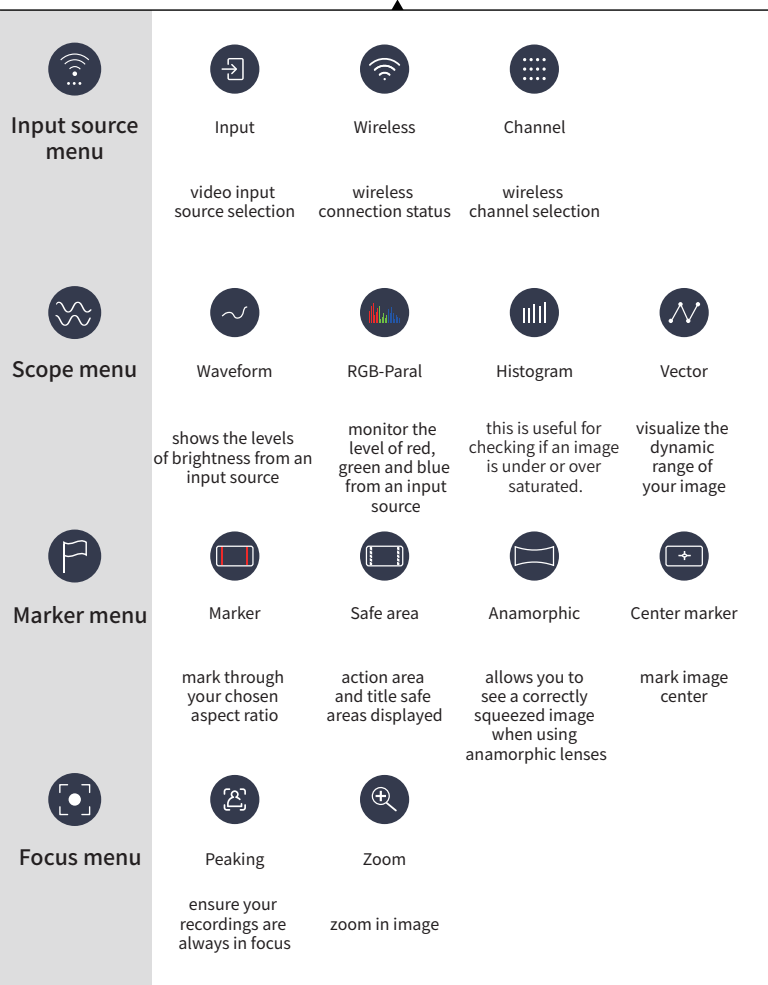

# **Monitors Assist Icons**

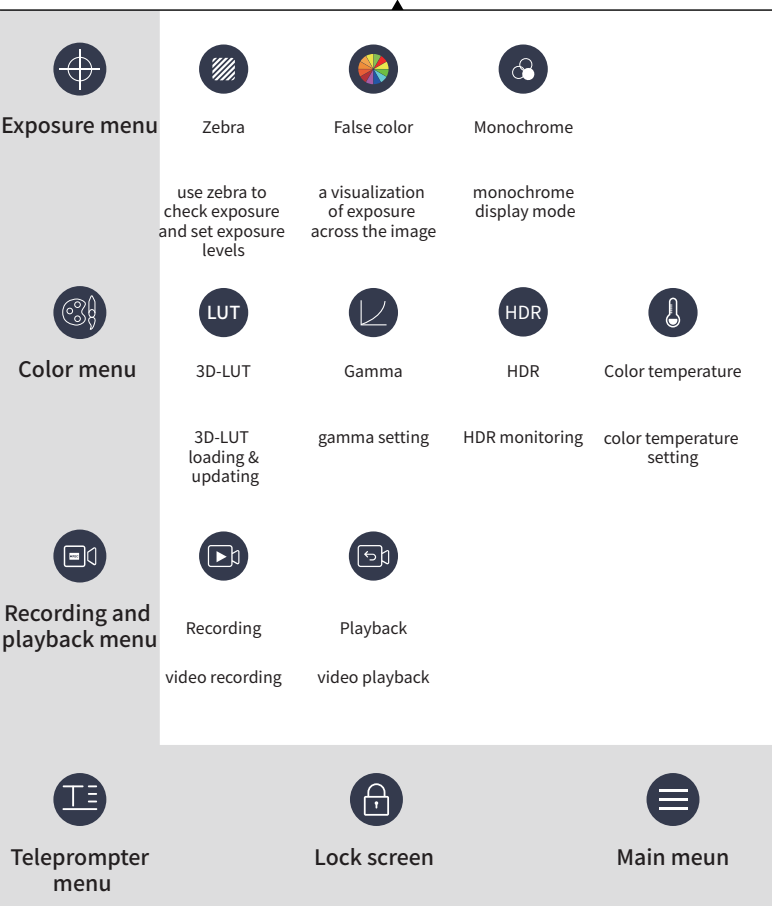

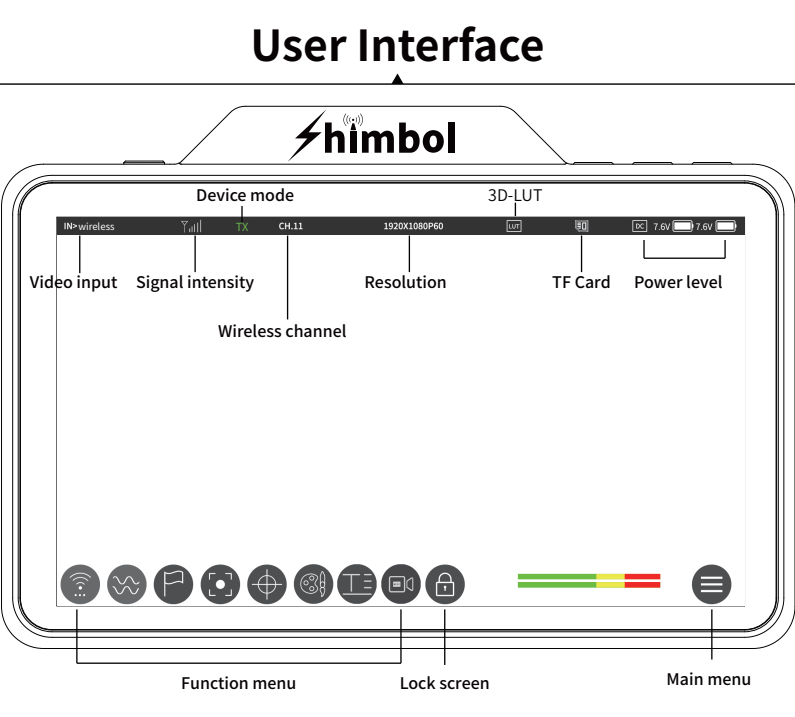

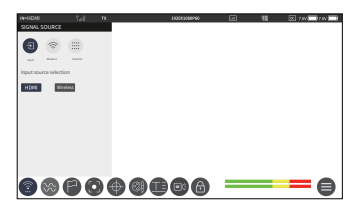

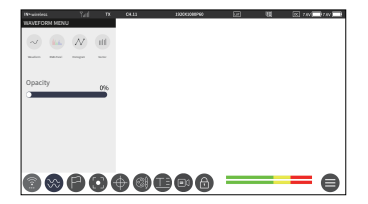

Input source menu

Scope menu

# **User Interface**

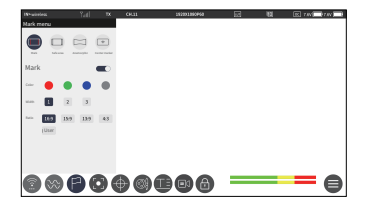

Marker menu

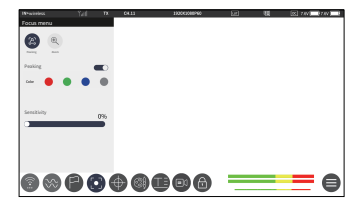

Focus menu

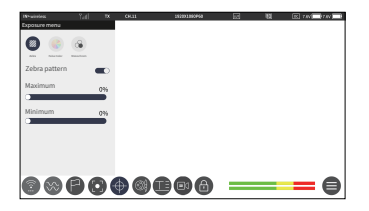

Exposure menu

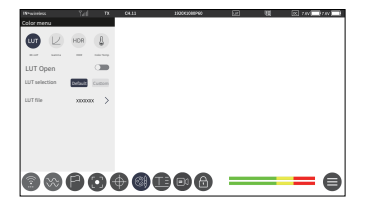

Color menu

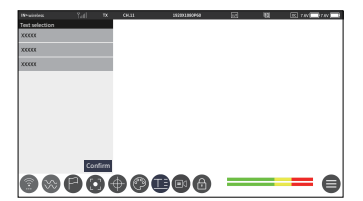

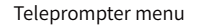

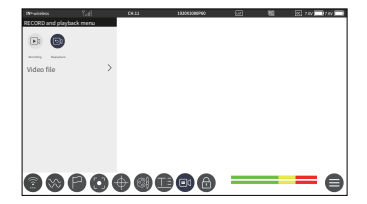

Recording and playback menu

# **Operation Guide**

1.Short press the power button to power on, long press for 3 seconds to power off.

2.ZO600M Monitor, it can be switched between TX and RX mode.

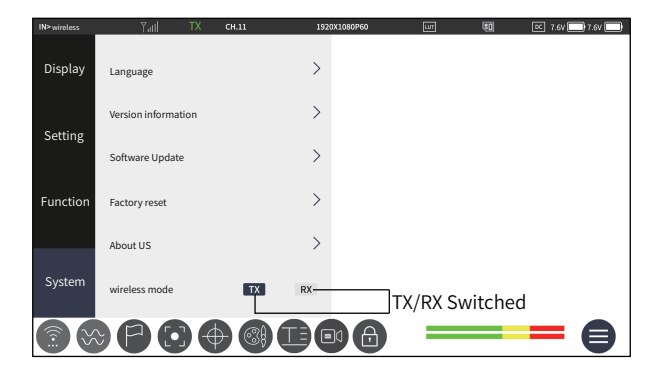

Scenario I: ZO600M, connected between the TX and RX.

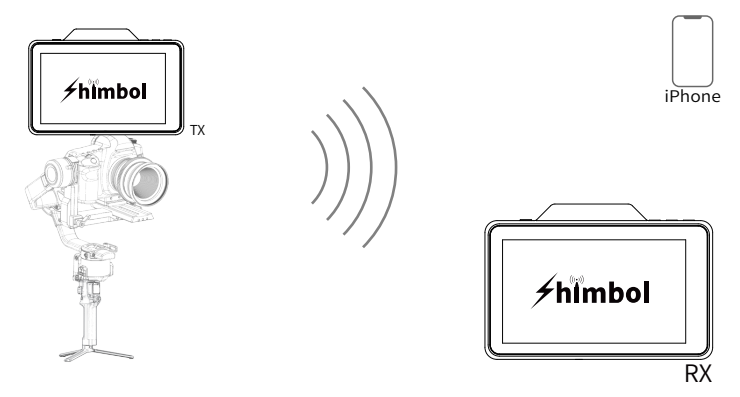

# **Operation Guide**

Scenario II: ZO600M (  $\mathsf{TX}$  ) is connected to the other RX devices of Shimbol.

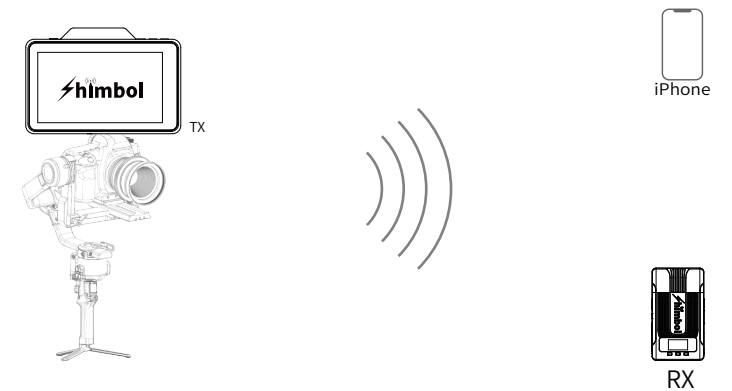

Scenario III: The other TX devices of Shimbol is connected to ZO600M (RX).

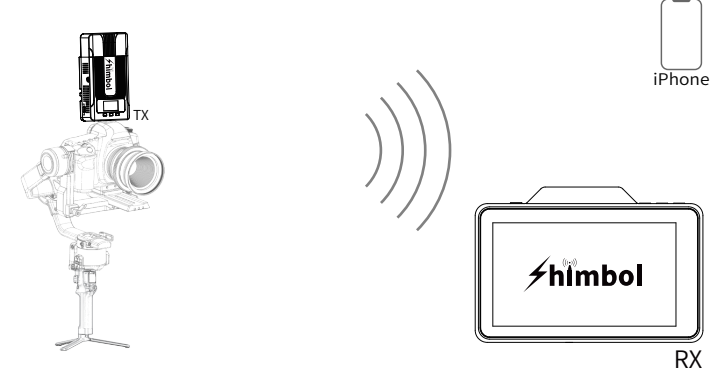

# **Operation Guide**

3.ZO600M recording & playback functions.

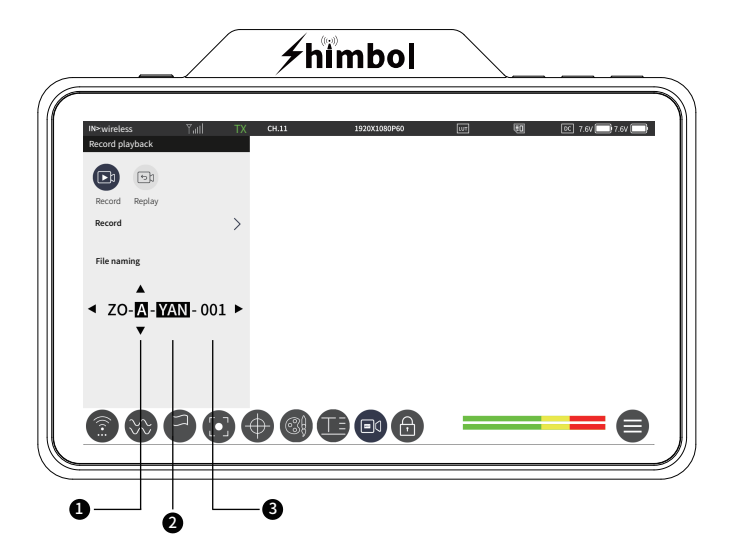

- Here is for camera position , click up and down for adjustment.
- 2 Here is for shooting site , click up and down for adjustment.
- Here is for video serial number, it is not adjustable and the digital number increases with the number of shootings.

# **Technical Parameters**

| Model No.:                                                           | ZO600M                                                                                                    |
|----------------------------------------------------------------------|----------------------------------------------------------------------------------------------------|
| Interface:                                                           | DC In , DC Out, HDMI input, HDMI Output, 3.5mm Headphone out,<br>TF card slot, Type C ,                                                                                                    |
| Power Supply Method                                                  | NP-F / DC                                                                                                    |
| Power Supply Voltage Input Range                                     | 7V-16.8V                                                                                                    |
| DC Output Max Power                                                  | 7.4V / 0.8A                                                                                                    |
| Screen Resolution                                                    | 1920*1080                                                                                                    |
| Brightness                                                           | 1000cd/m <sup>2</sup>                                                                                                    |
| Contrast Ratio                                                       | 1200:1                                                                                                    |
| Display Screen                                                       | 5.5"TP                                                                                                    |
| Video Input Format                                                   | 1920*1080p60/59.94/50/30/29.97/25/24/23.98<br>1920*1080i60/59.94/50 1280*720p60/59.94/50                                                                                                    |
| Video Recording Format                                               | MP4( a single file cann't exceed 4G) $^{igodot}$                                                                                                    |
| LUT Format                                                           | cube (17*17*17 / 33*33*33) <sup>②</sup>                                                                                                    |
| Teleprompter File Format                                             | txt <sup>③</sup>                                                                                                    |
| Firmware Updates                                                     | TF card updates                                                                                                    |
| Audio Frequency                                                      | 48kHz                                                                                                    |
| Product weight                                                       | 300g                                                                                                    |
| Dimensions                                                           | 151*103*29.5mm                                                                                                    |
| Transmission Frequency Band                                          | 5.1G-5.8G                                                                                                    |
| Transmission Power                                                   | 17dBm                                                                                                    |
| Latency                                                              | 80ms <sup>@</sup>                                                                                                    |
| Receiving Sensitivity                                                | -80dBm                                                                                                    |
| Transmit Range                                                       | 500FT                                                                                                    |
| Please note: ① Recording file<br>② The LUT file to<br>③ Teleprompter | It is under "Video" folder of root directory in TF card.   It is under "Lut" folder of root directory in TF card, and the LUT files should not exceed 50.   file It is under "Text" folder of root directory in TF card. |
| ④ Latency                                                            | The transmission delay is related to the current                                                                                                    |

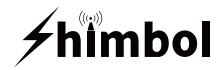

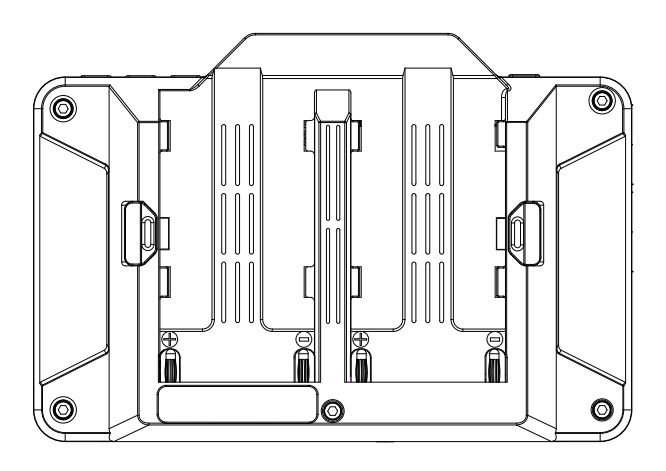

Download "shimbol" APP on Apple App Store.

#### ₩**₩₩₩**

W52 Band :5GHz product for indoor use only

#### Tel+86 0755-21004986

URL:www.zeroone-video.com Address:2C, 2nd Floor, Building 6, Longbi Industrial Park No.27 Dafa Road, Bantian Street, Longgang District, Shenzhen Shenzhen ZO Video Technology Co., Ltd.